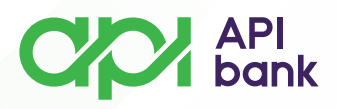

# PLAĆANJA

• Nakon pokretanja i logovanja u API mBank aplikaciju, dolazite do prikaza početne strane mobilnog bankastva gde imate prikaz polja *Plaćanja*.

| API<br>bank                                                                     | $\bowtie$                |
|---------------------------------------------------------------------------------|--------------------------|
| Tekući račun<br>375-XXXXXXXXXXXXX RSD<br>Dostupan iznos<br><b>19.776,46</b> RSD | ٢                        |
| IZABERI RAČUN                                                                   |                          |
| Prečice                                                                         |                          |
| Prenesi Interni<br>transferi                                                    | <b>رچی</b><br>Menjačnica |
| Kartice                                                                         |                          |
| Debitna kartica<br>9891XXXXXX9813                                               | DingCard                 |
| Dostupan iznos<br><b>19.776,46</b> RSD                                          | ۲                        |
| IZABERITE KARTICU                                                               |                          |
| Početna Plaćanja                                                                | Više                     |

• Izborom opcije *Plaćanja* dolazite do forme gde će Vam biti prikazane sve opcije plaćanja koje možete izvršiti kroz mobilno bankarstvo.

| Plać                   | anja                                                                                                    |
|------------------------|----------------------------------------------------------------------------------------------------|
| $\mathcal{P}_{\oplus}$ | DOMAĆE PLAĆANJE<br>Transfer novca u RSD                                                                  |
| ⇐                      | INTERNI TRANSFERI<br>Prebacivanje novca između sopstvenih računa,<br>otplata kartica i kredita           |
| <b>رچ</b> ع            | MENJAČNICA<br>Kupujte i prodajte strane valute                                                           |
| 50<br>Pips             | IPS POKAŽI<br>IPS Pokaži opis                                                                            |
| <b>Gips</b>            | IPS SKENIRAJ<br>Koristite IPS skeniranje za plaćanje računa ili<br>kupovinu/online                       |
| <i>9</i> ;;            | PRENESI<br>Platite nekome na broj mobilnog telefona                                                      |
| P                      | MOJI NALOZI<br>Pregledajte plaćanja koja ste izvršili preko<br>aplikacija za mobilno i onlajn bankarstvo |

apibank.rs

API bank

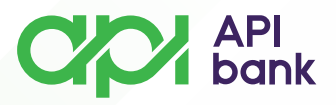

• Vrste plaćanja koje možete koristiti su: Domaće plaćanje, Interni transferi, Menjačnica, IPS pokaži, IPS skeniraj i Prenesi.

o Dodatne usluge su: Moji nalozi i Šabloni.

# \*DOMAĆE PLAĆANJE

• Vrstu plaćanja, *Domaće plaćanje*, možete koristiti ukoliko želite da izvršite plaćanje sa svog dinarskog računa (RSD).

• Izborom opcije Domaće plaćanje dolazite do forme gde Vam je prikazan izgled naloga za plaćanje.

|            | < Domaće plaćanje             |                                                                        |
|------------|-------------------------------|------------------------------------------------------------------------|
|            |                               |                                                                        |
|            | Poziv na broj                 |                                                                        |
| <i>P</i> . |                               | 0/                                                                     |
|            | Iznos                         |                                                                        |
|            | Iznos                         |                                                                        |
|            | 0,00                          | RSD                                                                    |
|            |                               |                                                                        |
|            | Podaci o plaćanju             |                                                                        |
|            | Svrha plaćanja*               |                                                                        |
|            | Transakcije po nalogu gradana |                                                                        |
|            | X.e                           |                                                                        |
|            | Sitra osnova*<br>289          |                                                                        |
| >          |                               |                                                                        |
|            | Datum valute                  |                                                                        |
|            | Danas                         | É                                                                      |
| 0/30       |                               |                                                                        |
|            | Hitno plaćanje                |                                                                        |
|            | NACTAN                        |                                                                        |
|            | ₽                             | Comaće plaćanje Comaće plaćanje Como Como Como Como Como Como Como Com |

• Nakon ispravno unetih traženih podataka potrebno je da izaberete opciju NASTAVI.

o Izborom opcije NASTAVI dolazite do prikaza Pregled plaćanja.

o Dobićete pregled broja računa sa kog se izvršava plaćanje, pregled broja računa na koji uplaćujete sredstva, kao i proviziju koja će Vam biti naplaćena u skladu sa Tarifnikom Banke.

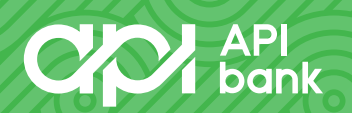

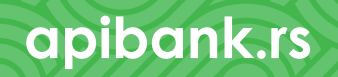

| API | Plati sa                               |
|-----|----------------------------------------|
|     | Tekući račun<br>375 - XXXXXXXXX-XX RSD |
|     | Plati na                               |
|     | Petar<br>375 -xxxxxxxx-xx              |
|     | Podaci o plaćaniu                      |
|     | 0,01 RSD                               |
|     | PROVIZIJA: 0,00 RSD<br>14.12.2023.     |
|     | PRIKAŽI VIŠE                           |
|     |                                        |
|     |                                        |
|     |                                        |
|     |                                        |
|     |                                        |
|     |                                        |

• Ukoliko su prikazani podaci ispravni izaberite opciju PLATI.

• Nakon izbora opcije *PLATI* potrebno je da potvrdite transakciju unosom PIN kôda koji koristite prilikom logovanja u API mBank aplikaciju.

| < | Unesite                  | e PIN       |                 |
|---|--------------------------|-------------|-----------------|
|   | Čel                      | verocifreni | PIN             |
|   | 0                        | 9           | 5               |
|   | 8                        | 3           | 7               |
|   | 2                        | 4           | 6               |
|   | $\langle \times \rangle$ | 1           | OK              |
| к | DIRANA TASTA             | TURA GARANT | ILIE BEZBEDNOST |

• Ispravnim unosom PIN kôda Vaša transakcija će biti izvršena i dobićete prikaz poruke *Plaćanje uspešno*.

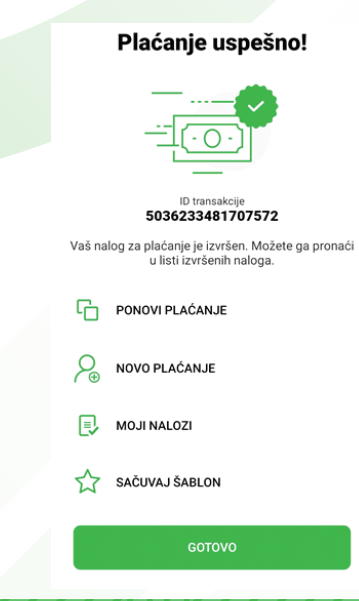

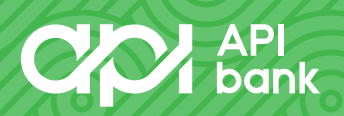

### API bank

## **\*INTERNI TRANSFERI**

• Vrstu plaćanja, Interni transferi, možete koristiti ukoliko želite da izvršite plaćanje sa svog dinarskog računa (RSD) na račun kredita ili kreditne kartice.

o Izborom opcije Interni transferi dolazite do forme gde Vam je prikazan izgled naloga za plaćanje.

| < Ir               | nterni transferi                                                         |     |
|--------------------|--------------------------------------------------------------------------|-----|
| Plati s            | a                                                                        |     |
| 8                  | Tekući račun<br>375-XXXXXXXXXX-XX RSD<br>19.776,45 RSD<br>Dostupan iznos |     |
| Plati n            | a                                                                        |     |
| VISA               | Kreditna kartica<br>4186XXXXXX0494<br>5.408,35 RSD<br>Dostupan iznos     |     |
| Iznos              |                                                                          |     |
| Iznos              |                                                                          | RSD |
| Podac              | i o plaćanju                                                             |     |
| Datum v.<br>14.12. | alute<br>2023.                                                           |     |
|                    | NASTAVI                                                                  |     |

• Potrebno je da unesete željeni iznos sredstava koji prebacujete na račun kreditne kartice.

• Unos sredstava potvrdite izborom opcije NASTAVI.

• Izborom opcije NASTAVI dolazite do prikaza Pregled plaćanja.

 Dobićete pregled broja računa sa kog se izvršava plaćanje, pregled broja računa na koji uplaćujete sredstva, kao i proviziju koja će Vam biti naplaćena u skladu sa Tarifnikom Banke.

### Pregled plaćanja Plati sa Tekući račun 375-XXXXXXXX-XX RSD Plati na Kreditna kartica 375-XXXXXXXXXXXXX Podaci o plaćanju 0,98 RSD PROVIZIJA: 600 RSD 14.12.2023.

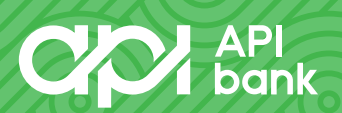

PLATI

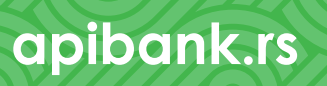

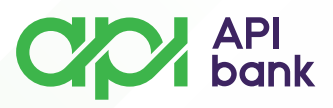

• Ukoliko su prikazani podaci ispravni izaberite opciju PLATI.

<

o Nakon izbora opcije *PLATI* potrebno je da potvrdite transakciju unosom PIN kôda koji koristite prilikom logovanja u API mBank aplikaciju.

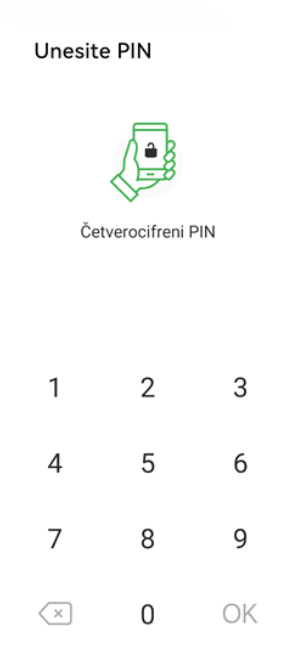

• Ispravnim unosom PIN kôda Vaša transakcija će biti izvršena i dobićete prikaz poruke *Plaćanje uspešno*.

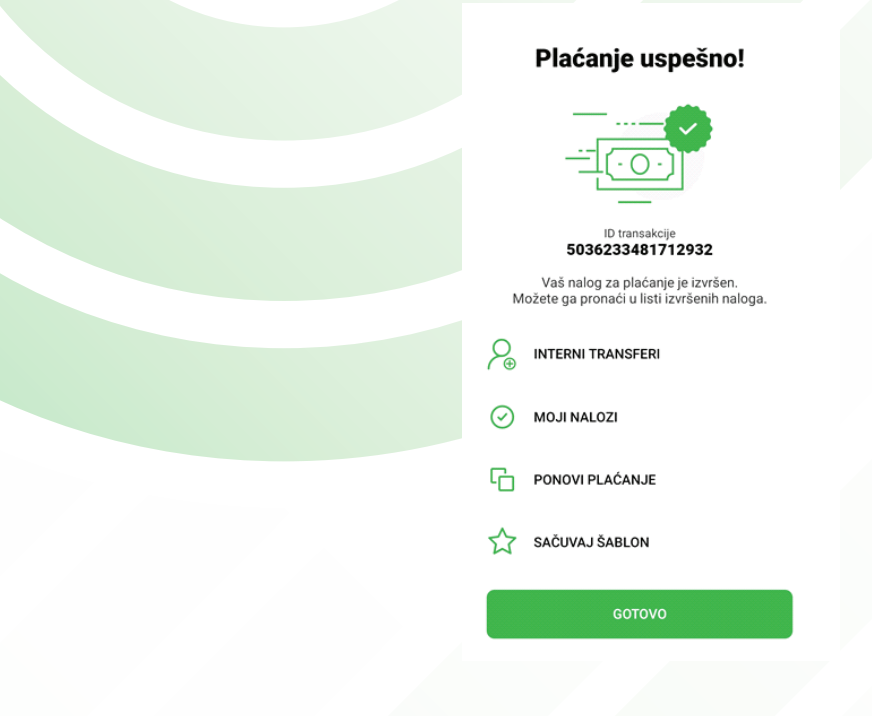

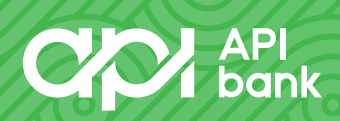

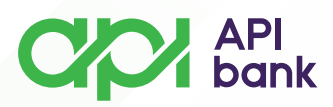

# \*MENJAČNICA

• Vrstu plaćanja, *Menjačnica*, možete koristiti ukoliko želite da izvršite plaćanje između vlastitih računa (dinarski/devizni).

o Izborom opcije *Menjačnica* dolazite do forme gde Vam je prikazan izgled naloga za plaćanje.

| < м                 | enjačnica                                                               |     |
|---------------------|-------------------------------------------------------------------------|-----|
| Plati sa            | 1                                                                       |     |
| ġ                   | Tekući račun<br>375-XXXXXXXXXXXX RSD<br>19.776,36 RSD<br>Dostupan iznos | >   |
| Plati na            | 1                                                                       |     |
| $\langle 0 \rangle$ | Tekući račun<br>375 -XXXXXXXXX-XX EUR<br>0,00 EUR<br>Dostupan iznos     | >   |
| Iznos               |                                                                         |     |
| Iznos               |                                                                         | EUR |
|                     | POGLEDAJTE NAŠ OBRAČUN                                                  |     |
| Podaci              | o plaćanju                                                              |     |
| Datum va<br>14.12.2 | lute<br>2023.                                                           |     |
|                     | NASTAVI                                                                 |     |

• Račun sa kog plaćate, kao i račun na koji plaćate možete prilagođavati sopstvenim potrebama.

| Plati sa                                                                                                    | Plati na                                                          |
|----------------------------------------------------------------------------------------------------|-------------------------------------------------------------------|
| Računi                                                                                                    | Računi                                                            |
| Tekući račun<br>375-XXXXXXXXX USD<br>0,00 USD<br>Dostupan iznos<br>Tekući račun<br>375- XXXXXXXXXXXX VX BIB | Tekući račun<br>375xxxxxxxxx EUR<br>0,00 EUR<br>Dostupan iznos    |
| 3/9 -XXXXXXXXXX EUK     OO EUK     Dostupan iznos      Tekući račun     375 -XXXXXXXXXXX RUB     1.00 RUB   | Tekući račun<br>375XXXXXXXXX-XX USD<br>0,00 USD<br>Dostupan iznos |
| Dostupan iznos Tekući račun 375-7000000-700 CHF Dostupan iznos                                              | Tekući račun<br>375-XXXXXXXXX RUB<br>1,00 RUB<br>Dostupan iznos   |
| Tekući račun<br>375-0000000-XX RSD<br>19.776,36 RSD<br>Dostupan iznos                                       | Tekući račun<br>375XXXXXXXXXX CHF<br>0,00 CHF<br>Dostupan iznos   |

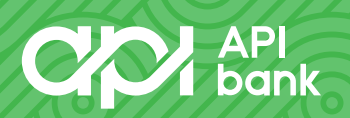

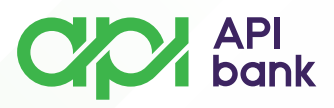

0

• Nakon izbora željenih računa potrebno je da unesete iznos plaćanja.

| < N                 | lenjačnic                      | а          |       |     |              |
|---------------------|--------------------------------|------------|-------|-----|--------------|
| $\langle 0 \rangle$ | <b>0,01 EUR</b><br>Dostupan iz | nos        |       |     | >            |
| Iznos               |                                |            |       |     |              |
| Iznos               |                                |            | 0,01  | EUR |              |
|                     | POGLED                         | AJTE NAŠ ( | BRAČU | N   |              |
| Podaci              | o plaćanji                     | u          |       |     |              |
| Datum va<br>14.12.2 | alute<br>2023.                 |            |       |     |              |
|                     |                                | NASTAVI    |       |     |              |
| 1                   | 2                              | 3          | (     | )   | ,            |
| 4                   | 5                              | 6          | +     | -   | ;            |
| 7                   | 8                              | 9          | /     | Ν   | $\bigotimes$ |
| *                   | 0                              | #          | ·     |     | \$           |

• Unos sredstava potvrdite izborom opcije NASTAVI.

Izborom opcije NASTAVI dolazite do prikaza Pregled plaćanja.

| 37 -XXXXXXXXXXXX RSD                 |
|--------------------------------------|
| Plati na                             |
| Tekući račun<br>37 -XXXXXXXXX-XX EUR |
| Podaci o plaćanju                    |
| IZNOS U LOKALNOJ VALUTI: 1,18 RSD    |
| IZNOS U STRANOJ VALUTI: 0,01 EUR     |
| KURS: 118.3481                       |
| 14.12.2023.                          |
|                                      |
|                                      |
|                                      |
|                                      |
|                                      |

• Ukoliko su prikazani podaci ispravni izaberite opciju PLATI.

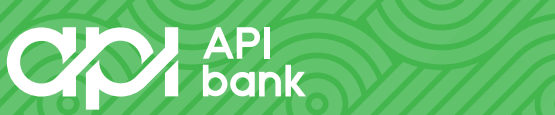

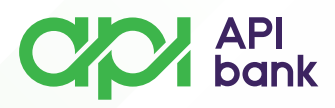

• Nakon izbora opcije *PLATI* potrebno je da potvrdite transakciju unosom PIN kôda koji koristite prilikom logovanja u API mBank aplikaciju.

| < | Unesit | e PIN        |     |
|---|--------|--------------|-----|
|   | Če     | tverocifreni | PIN |
|   |        |              |     |
|   | 1      | 2            | 3   |
|   | 4      | 5            | 6   |
|   | 7      | 8            | 9   |
|   | ×      | 0            | OK  |

• Ispravnim unosom PIN kôda Vaša transakcija će biti izvršena i dobićete prikaz poruke *Plaćanje uspešno*.

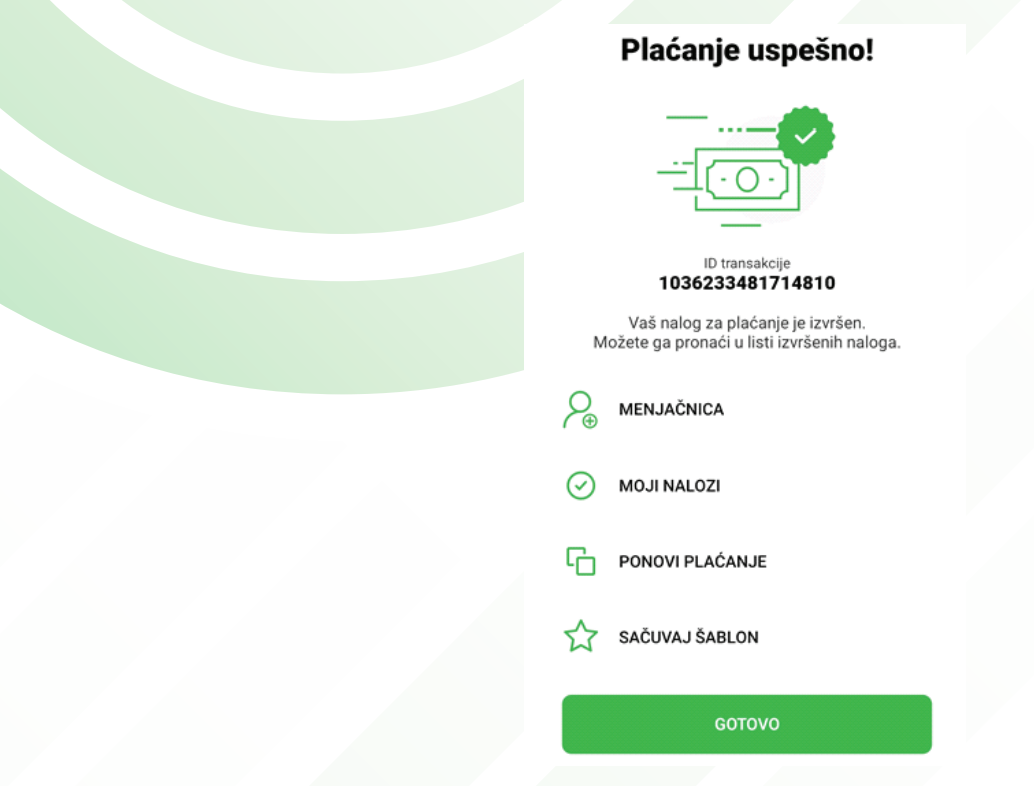

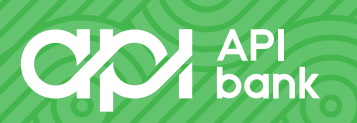

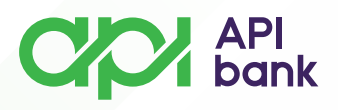

## \*IPS POKAŽI

• Vrstu plaćanja, IPS pokaži, možete koristiti ukoliko želite da izvršite plaćanje QR kôdom na prodajnom mestu.

o Izborom opcije IPS pokaži dolazite do forme gde Vam je prikazan generisani QR kôd koji je potrebno pokazati trgovcu.

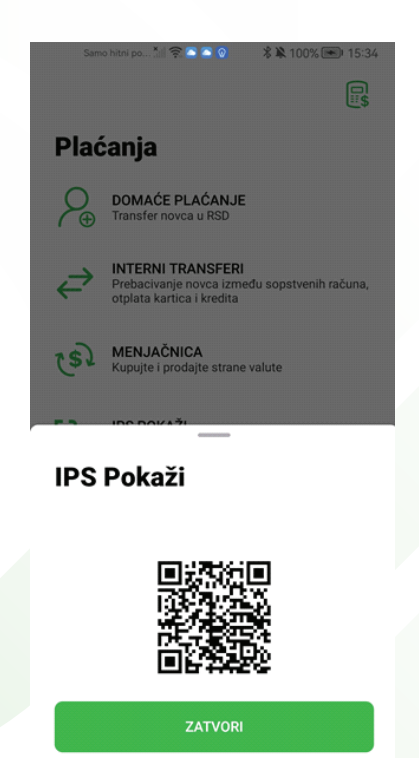

• Svaki generisani QR kôd je moguće koristiti samo za jednu transakciju.

• Nakon što trgovac skenira pokazani QR kôd, plaćanje će biti realizovano, a u aplikaciji će biti prikazana informacija da je nalog izvršen.

### **\*IPS SKENIRAJ**

• Vrstu plaćanja, *IPS skeniraj*, možete koristiti ukoliko želite da izvršite plaćanje skeniranjem QR kôda.

0

Izborom opcije IPS skeniraj pokrećete kameru telefona.

• Potrebno je da usmerite kameru ka formiranom QR kôdu nakon čega ćete dobiti prikaz naloga za plaćanje.

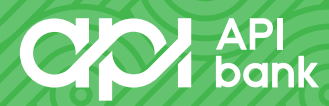

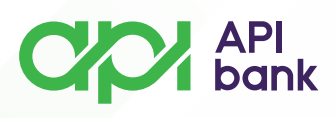

### < Domaće plaćanje

| Adresa primaoca                |     |
|--------------------------------|-----|
| Grad primaoca<br>11040 Beograd |     |
| Podaci o plaćanju              |     |
| Iznos 990,00                   | RSD |
| Šifra osnova*<br>289           | >   |
| Svrha plaćanja*<br>Usluge      |     |
| Hitno plaćanje                 |     |
| Datum valute<br>Danas          |     |
| NASTAVI                        |     |

- Podaci koje možete izmeniti, ukoliko želite, su iznos i svrha plaćanja.
- Pregled naloga potvrdite izborom opcije NASTAVI.
- o Izborom opcije NASTAVI dolazite do prikaza Pregled plaćanja.

| Pregled plaćanja                                                                                                    |
|----------------------------------------------------------------------------------------------------|
| Plati sa<br>Tekući račun<br>375 -XXXXXXXXXXXX RSD<br>Plati na<br>BeotelNet ISP d.o.o.<br>170 -XXXXXXXXXXXXXXXXXXXXXXXXXXXXXXXXXXXX |
| PRIKAŽI VIŠE                                                                                                    |
|                                                                                                    |
| PLATI                                                                                                    |

 Dobićete pregled broja računa sa kog se izvršava plaćanje, pregled broja računa na koji uplaćujete sredstva, kao i proviziju koja će Vam biti naplaćena u skladu sa Tarifnikom Banke.

• Ukoliko su prikazani podaci ispravni izaberite opciju PLATI.

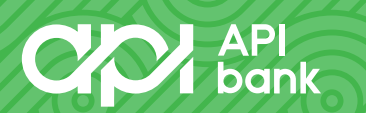

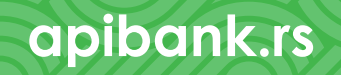

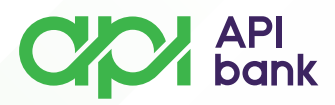

• Nakon izbora opcije *PLATI* potrebno je da potvrdite transakciju unosom PIN kôda koji koristite prilikom logovanja u API mBank aplikaciju.

| < | Unesite          | e PIN       |     |
|---|------------------|-------------|-----|
|   | Čet              | verocifreni | PIN |
|   | 1                | 2           | 3   |
|   | 4                | 5           | 6   |
|   | 7                | 8           | 9   |
|   | $\langle \times$ | 0           | OK  |

• Ispravnim unosom PIN kôda Vaša transakcija će biti izvršena i dobićete prikaz poruke *Plaćanje uspešno*.

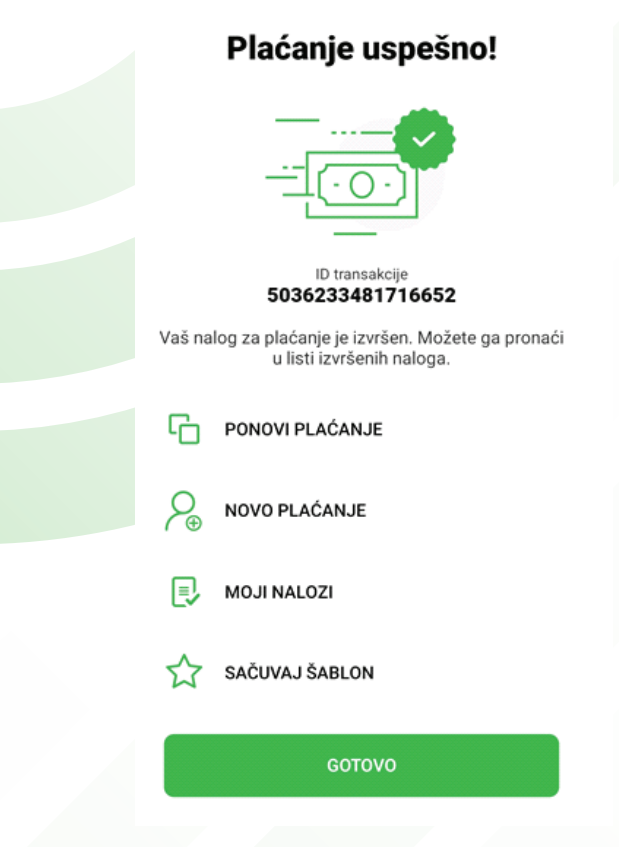

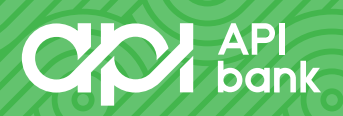

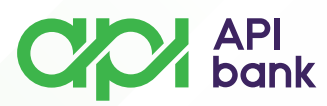

### \*PRENESI

• Vrstu plaćanja, *Prenesi*, možete koristiti ukoliko želite da izvršite prenos sredstava drugom licu pomoću registrovanog broja telefona.

o Izborom opcije *Prenesi* dolazite do forme gde Vam je prikazan izgled naloga za plaćanje.

| Plati na<br>Mobilni broj   Poruka za prijatelja PPENESI Poruka za prijatelja - podsetnik Iznos Iznos RSD |   | < Placanje PRENE                | -51   |          |
|----------------------------------------------------------------------------------------------------|---|---------------------------------|-------|----------|
| Mobilni broj                                                                                             |   | Plati na                        |       |          |
| Poruka za prijatelja<br>PRENESI<br>Poruka za prijatelja - podsetnik<br>Iznos<br>Iznos RSD                |   | Mobilni broj                    |       | _<br>[]] |
| Poruka za prijatelja - podsetnik<br>Iznos RSD                                                            |   | Poruka za prijatelja<br>PRENESI |       |          |
| Iznos RSD                                                                                                |   | Poruka za prijatelja - podse    | tnik  |          |
| Iznos RSD                                                                                                | 1 | Iznos                           |       |          |
|                                                                                                    |   | Iznos                           |       | RSD      |
|                                                                                                    |   |                                 |       |          |
|                                                                                                    |   | REGISTR                         | UJ SE |          |
| REGISTRUJ SE                                                                                             |   |                                 |       |          |
| REGISTRUJ SE                                                                                             |   |                                 |       |          |

• Potrebno je da unesete broj mobilnog telefona drugog lica kome prenosite sredstva, kao i željeni iznos.

o Unos podataka potvrdite izborom opcije NASTAVI.

o Izborom opcije NASTAVI dolazite do prikaza Pregled plaćanja.

• Dobićete pregled broja računa sa kog se izvršava plaćanje, pregled broja računa na koji uplaćujete sredstva, kao i proviziju koja će Vam biti naplaćena u skladu sa Tarifnikom Banke.

| Plati sa<br>Tekući račun<br>375-XXXXXXXXX-XX RSD<br>Plati na<br>MiLoVAN DURKOVIĆ<br>Milovan<br>Pođaci o plaćanju<br>Odaci o plaćanju<br>Oda i splačanju<br>ProviziJA: 0,00 RSD<br>14.12.2023. | Plati sa<br><b>Tekući račun</b><br>375-XXXXXXXX RSD<br>Plati na<br><b>MILOVAN DURKOVIĆ</b><br>Milovan<br>Podaci o plaćanju<br><b>0,01 RSD</b><br>PROVIZUA 0,00 RSD<br>14.12.2023. | Pregled plaćanja                                                                          |
|----------------------------------------------------------------------------------------------------|----------------------------------------------------------------------------------------------------|-------------------------------------------------------------------------------------------|
| Podaci o plaćanju<br>O,01 RSD<br>PROVIZIJA: 0.00 RSD<br>14.12.2023.                                                                                                    | Podaci o plaćanju<br><b>0,01 RSD</b><br>PROVIZIJA: 0.00 RSD<br>14.12.2023.                                                                                                    | Plati sa<br>Tekući račun<br>375-XXXXXXXXXX RSD<br>Plati na<br>MILOVAN DURKOVIĆ<br>Milovan |
|                                                                                                    |                                                                                                    | Podaci o plaćanju<br>0,01 RSD<br>PROVIZIJA: 0,00 RSD<br>14.12.2023.                       |

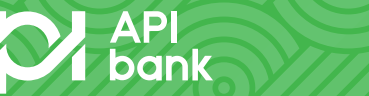

NAZAD

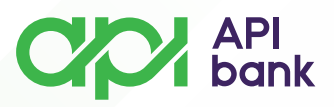

• Ukoliko su prikazani podaci ispravni izaberite opciju PLATI.

o Nakon izbora opcije *PLATI* potrebno je da potvrdite transakciju unosom PIN kôda koji koristite prilikom logovanja u API mBank aplikaciju.

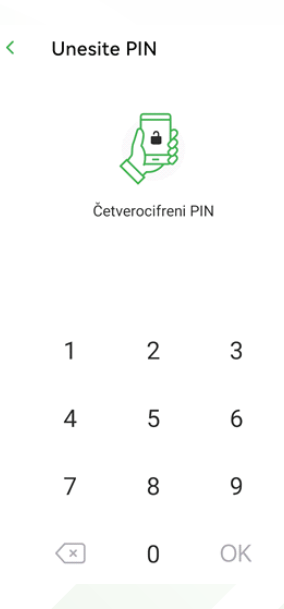

• Ispravnim unosom PIN kôda Vaša transakcija će biti izvršena i dobićete prikaz poruke *Plaćanje uspešno*.

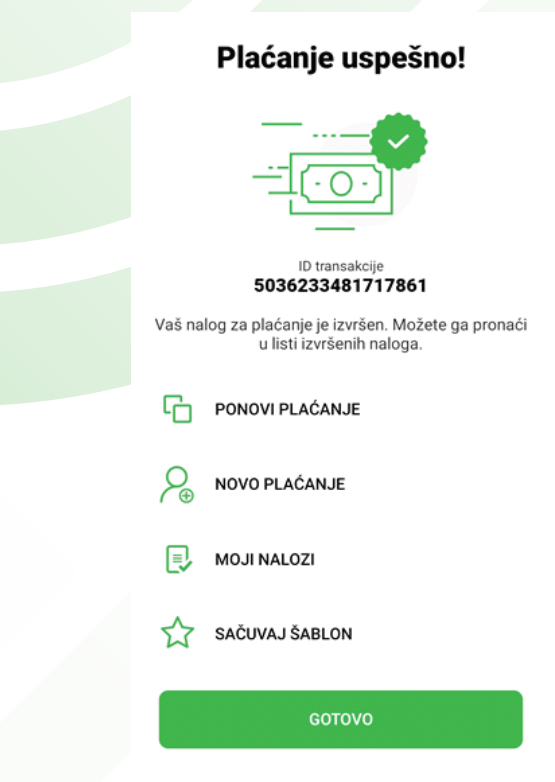

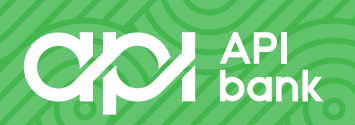

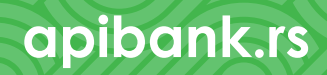